## **AppRiver Archiving Instructions**

## Do you need to access your email archive?

Sometimes, users will need to access their email archive at AppRiver/OpenTXT. Users can reach that at https://cp.appriver.com.

## After logging in:

• At the top of the screen, select "Information Archiving"

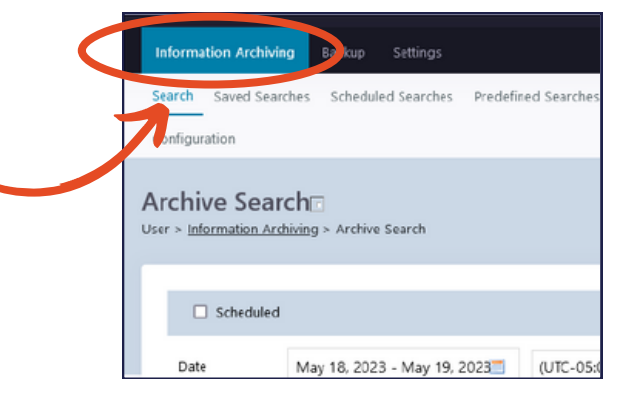

• From here, select the date range from which you want to find messages.

You can click on the month/year to quickly navigate to another date.

| Date        | 1  | May 17, 2023 - May 19, 2023 (UT) 05:00) Eastern Time (US & Canada) |    |    |    |    |    |    |    |    |    |    |    |    |               |      | ~          |           |        |
|-------------|----|--------------------------------------------------------------------|----|----|----|----|----|----|----|----|----|----|----|----|---------------|------|------------|-----------|--------|
| Parameters  |    | Selected: May 17, 2023 - May 19, 2023 (3 Days) SELECT              |    |    |    |    |    |    |    |    |    |    |    | 25 | Add Condition |      |            |           |        |
|             |    | < APRIL 2023 MAY 2023                                              |    |    |    |    |    |    |    |    | >  |    |    |    |               |      |            |           |        |
|             | ¢  | Su                                                                 | Мо | Tu | We | Th | Fr | Sa | Su | Мо | Tu | We | Th | Fr | Sa            |      |            |           |        |
|             |    |                                                                    |    |    |    |    |    | 1  |    | 1  | 2  | 3  | 4  | 5  | 6             |      |            |           |        |
|             |    | 2                                                                  | 3  | 4  | 5  | 6  | 7  | 8  | 7  | 8  | 9  | -  |    |    | 43            | line | 56         | Add Cor   | nditio |
|             |    | 9                                                                  | 10 | 11 | 12 | 13 | 14 | 15 | 14 | 15 | 16 | 17 | 18 | 19 | 20            |      |            |           |        |
| Media Types |    | 16                                                                 | 17 | 18 | 19 | 20 | 21 | 22 | 21 |    | 23 |    |    |    | 27            |      |            |           |        |
|             |    | 23                                                                 | 24 | 25 | 26 | 27 | 28 | 29 | 28 |    |    | 31 |    |    |               |      |            |           |        |
|             | I. | 30                                                                 |    |    |    |    |    |    |    |    |    |    |    |    |               |      | <b>v</b> C | ] Twitter |        |

• For the parameters, you can narrow down what emails you want to look for based on both the To/From/Subject fields, as as well text in the body, attachments, headers, or entire message.

You can use the "AND" operator to search for messages that meet all of the criteria you specify, or the "OR" operator to search for any message that matches at least one of those parameters.

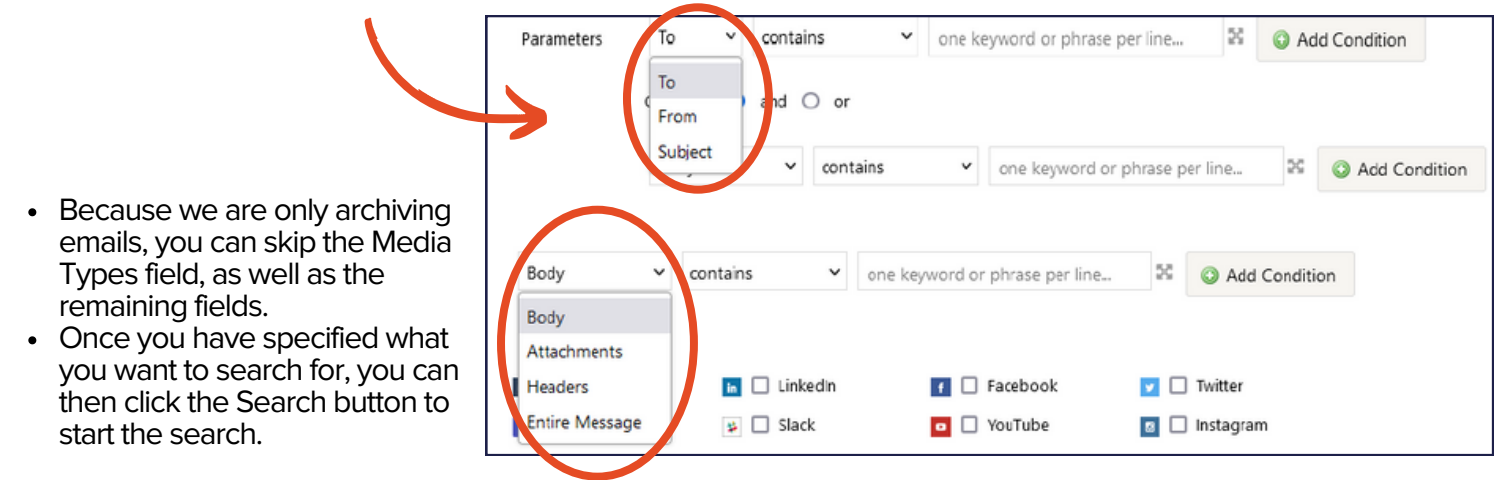